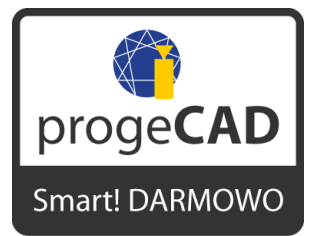

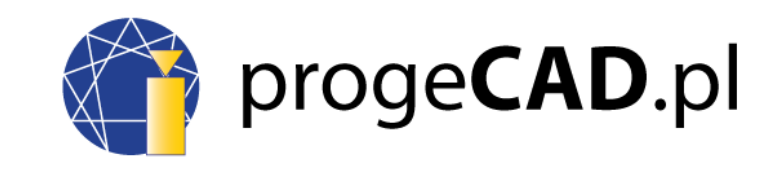

## ProgeCAD Smart! Darmowo

Sposób zainstalowania PL menu do programu ProgeCAD Smart! **ProgeCAD Smart!** Darmowo do użycia osobistego i niekomercyjnego.

1. Wybierz w sekcji TOOLS / CUSTOMIZE / MENU ...

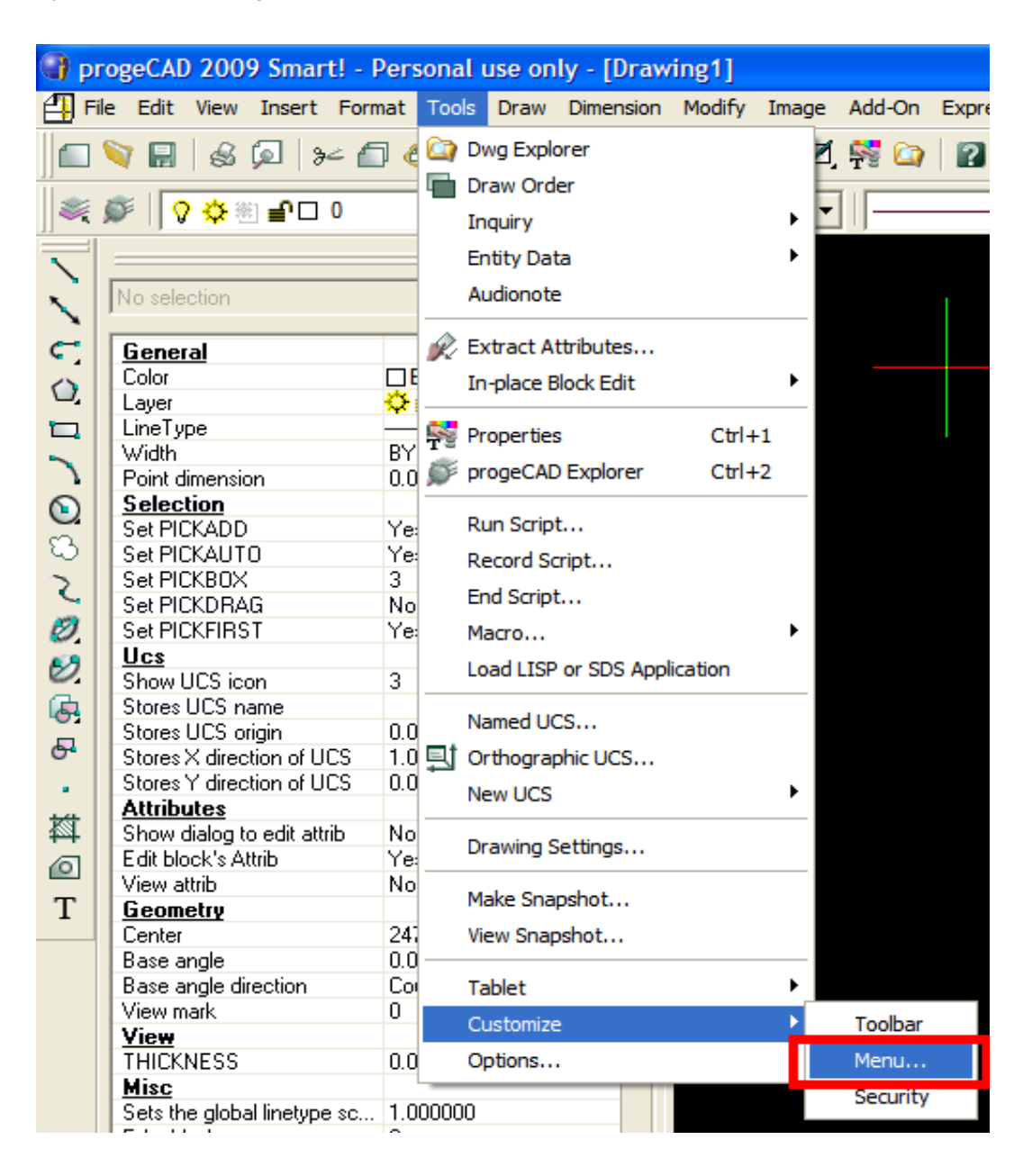

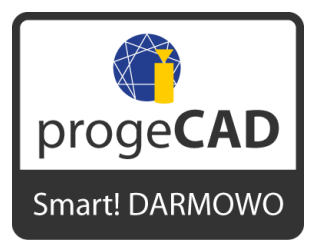

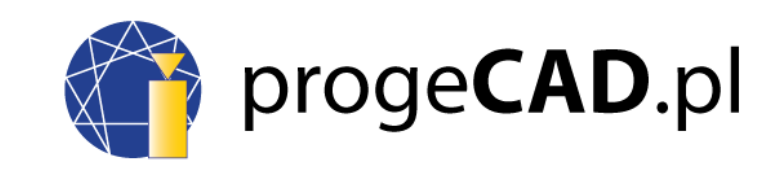

## 2. Kliknij na IMPORT

| Customize               |      |          |      |                    |                          |          | × |  |
|-------------------------|------|----------|------|--------------------|--------------------------|----------|---|--|
| Menus Toolbars Keyboard | Alia | ses      |      |                    |                          |          |   |  |
| Menu Tree:              |      |          |      | Availabl           | e Commands:              |          |   |  |
|                         | ^    | Insert   | •    | 0                  |                          |          |   |  |
|                         |      | Delete   | ,    | 0.00               |                          |          |   |  |
|                         |      | Renam    |      | 0.0000             | 0                        |          |   |  |
| t+ ● & I oois           |      |          |      | 1 View             | port                     |          |   |  |
|                         |      |          |      | 16 Cold<br>2 Point | ors Hidden Line:<br>s    | s        |   |  |
|                         |      |          |      | 2 View<br>256 Co   | ports<br>lors            |          |   |  |
|                         |      | Add Comr | nand | 256 Co<br>2D Soli  | ilors Highlighting<br>id | g Outlir |   |  |
|                         | -    | Options  |      | 2D Win<br>3 Point  | eframe                   | ~        |   |  |
| Menu name:              |      |          |      | 13 Point           | 5                        |          |   |  |
| Help string:            |      |          |      |                    |                          |          |   |  |
|                         |      |          |      |                    |                          |          |   |  |
| ?                       |      | Close    | Imp  | ort                | Export                   | Reset    |   |  |

3. Skasuj oznaczenie APPEND TO CURRENT MENU

| Customize                                                                                                    |
|----------------------------------------------------------------------------------------------------|
| Menus Toolham Kouhaard Alianna                                                                                                    |
| Select Menu File                                                                                                    |
| Oblast hledání: 🗇 Místní disk (C:) 🔹 🗲 🖆 🖽 🗸                                                                                                    |
| <ul> <li>Documents and Settings</li> <li>Intel</li> <li>MSOCache</li> <li>NVIDIA</li> <li>Program Files</li> <li>System Volume Information</li> </ul> |
| Název Otevřít<br>souboru:<br>Soubory typu: Standard Menu File (mnu) 💽 Stomo                                                                           |
| Append to current menu                                                                                                    |
| Close         Import         Export         Reset                                                                                                    |

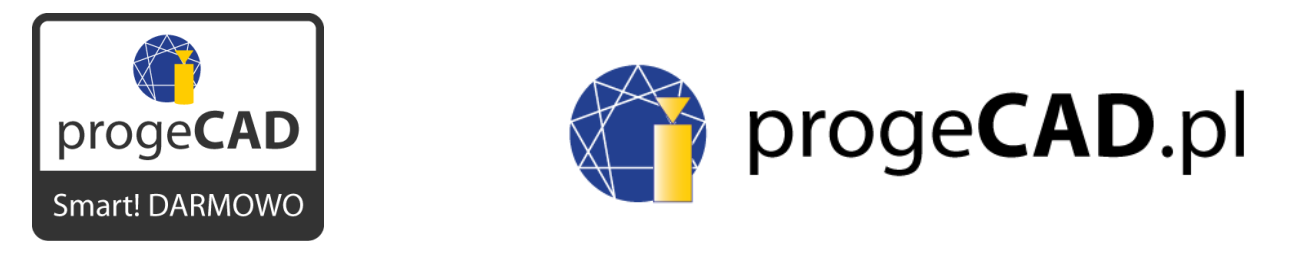

4. Ustaw drogę do pliku progecad\_menu\_pl.icm (ustaw rodzaj pliku \*.icm)

| Customize                                                                                          | × |
|----------------------------------------------------------------------------------------------------|---|
| Menus Taalham Kashaard Aliaaca                                                                     |   |
| Oblast hledání:     Image: Místní disk (C:)       Image: Documents and Settings     Image: WINDOWS |   |
| MSOCache                                                                                           |   |
| Název                                                                                              |   |
| souboru:<br>Soubory typu: Standard Menu File (mnu) Storno                                          |   |
| Add-on Menu File (mns) progeCAD Menu File (icm)                                                    |   |
|                                                                                                    |   |
| Y Liose import Export Reset                                                                        |   |

- 5. Otwórz plik progeCAD\_CZ.icm i zamknij okno Customize.
- 6. Zamknij progeCAD 2009 Smart!
- 7. Rozkliknij załączony plik panel.reg.
- 8. Pojawi się okno "Edytor rejestru" z pytaniem o kontynuację. Kliknij na TAK.
- 9. Pojawi się drugie okno "Edytor rejestru". Kliknij na OK.
- 10. progeCAD Smart będzie dysponował polskim menu i większością polskich opisów.

Wsparcie techniczne: <a href="mailto:pomoc.techniczna@progecad.pl">pomoc.techniczna@progecad.pl</a>

W przypadku zakupu licencji **progeCAD Professional** pisz do oddziału handlowego spółki **SoliCAD, s.r.o.**:

info@progecad.pl, +420 606 91 31 77

<u>www.progecad.pl</u>